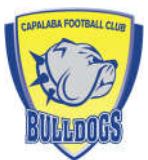

# HOW TO REGISTER YOUR CHILD WITH CAPALABA FC

The following pages will walk you through the step by step process of registering your child to play for Capalaba FC, via the Play Football Website. This registers your child and covers them for insurance through FFA and FQ.

There are *TWO* Sections. Section A is for Re-Registrations and Section B is for New Registrations.

1 / Please visit <u>www.playfootball.com.au</u>

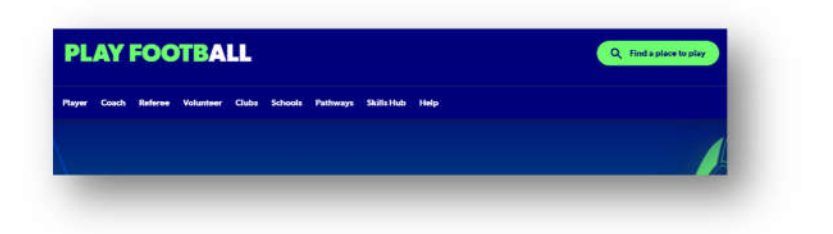

2/ Scroll down the page until you see either of the following two links:

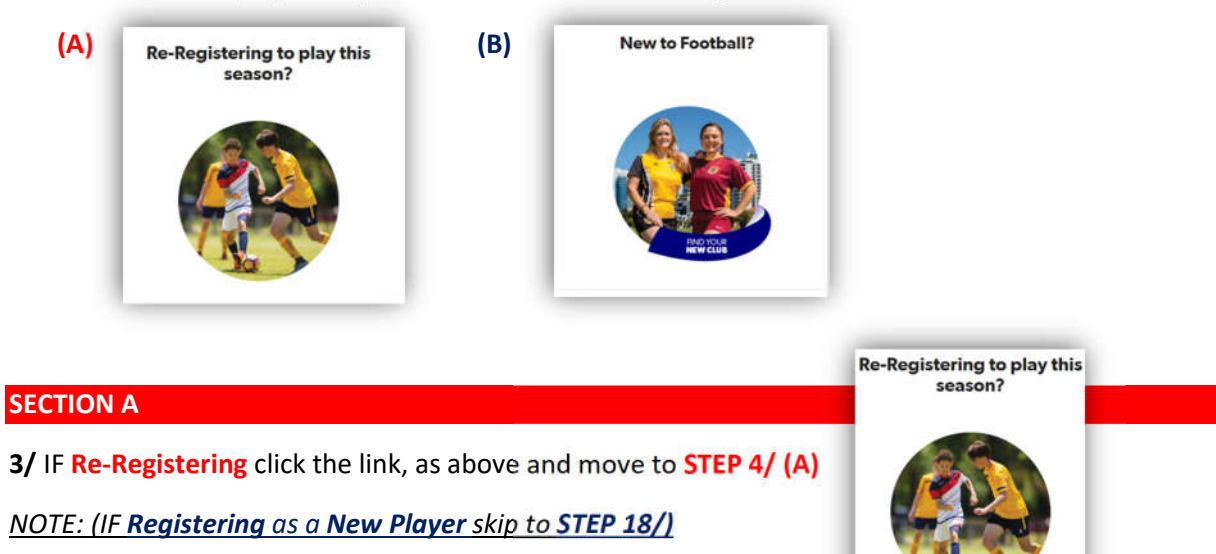

4/ Start typing in the box, Capalaba FC. The name Capalaba FC will appear. Select the field box.

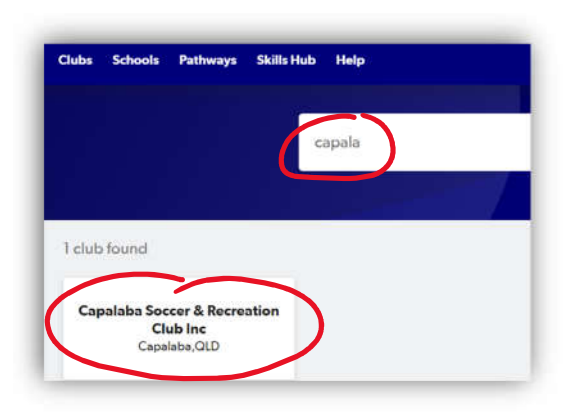

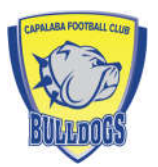

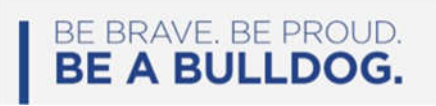

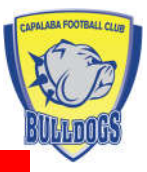

### 5/ Welcome page. SELECT "Get Started Button"

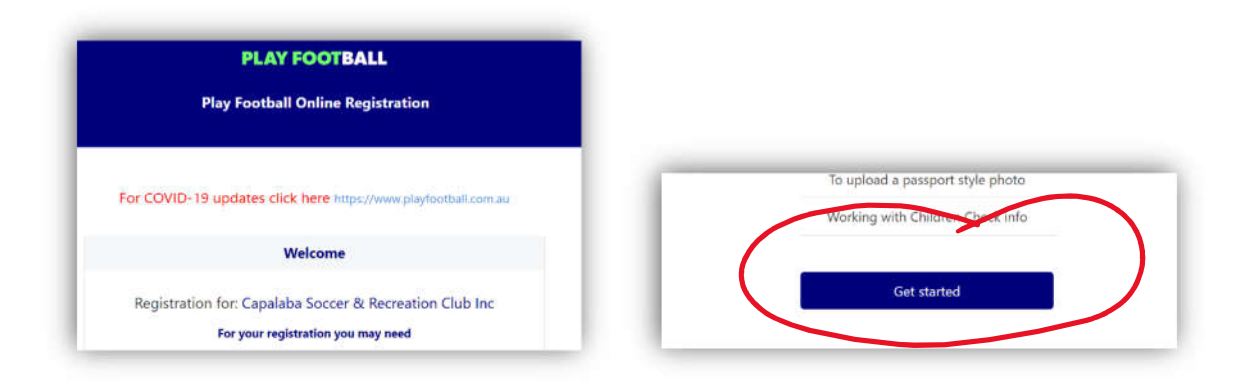

#### 6/ "Before you create an Account" page

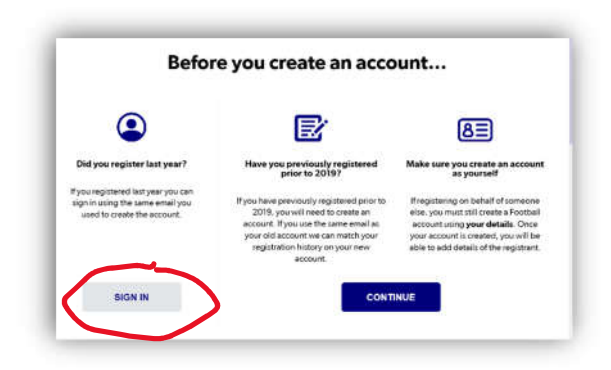

*Please read this section carefully. Your options are a) did you register last year or b) have you previously registered prior to 2019 and make sure you create an account as yourself.* 

The majority of players will be registered from last year, so please select the SIGN IN button.

7/ Sign in with your email address and password. If you've forgotten your password, click the "forgot Password" link. Otherwise complete your details and click "Continue". You can also sign-in via Facebook or Google.

| Your Email Address *                       |                                      |
|--------------------------------------------|--------------------------------------|
| enter your email address                   | 10                                   |
| Password *                                 |                                      |
|                                            | 10                                   |
| Forgot Password Having trouble signing in? |                                      |
|                                            | BE BRAVE. BE PROUD.<br>BE A BULLDOG. |

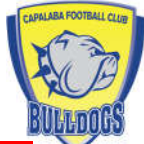

8/ Select the person you are registering if they have been previously registered. Or to set up a new player, you want to register your "Child" – Select "Child" & click "Continue".

| Play Football Online                                                                                                    | Registration    |             |                     |
|----------------------------------------------------------------------------------------------------|-----------------|-------------|---------------------|
| Shaun                                                                                                    | ungan.          | l am regist | taring a new percon |
| 0-0-0-                                                                                                    |                 | T ani regis | a new person        |
| Select the person you are                                                                                                    | registering for | O Register  | my CHILD            |
| am registering myself                                                                                                    |                 |             |                     |
| Chaus (Reference: 6)<br>For the primary account? Click (see to change your pr                                                                                                    | mary account.   |             |                     |
| the state of the state of the s |                 |             | Continue            |

9/ Have they made a Football Registration before. Select either YES or No and Continue. Select YES if you registered last year. NO if this is the first time registering. If you select YES it will ask you to complete some basic details so the site can find your previous registration to pre-fill your child's information. If you select NO you will be asked for some basic details to check against existing records.

|                          | History Check                                                                       | We will use these details to check for an existing record. |
|--------------------------|-------------------------------------------------------------------------------------|------------------------------------------------------------|
| Have they ever made a    | Football registration before?                                                       | First Name                                                 |
|                          |                                                                                     | D                                                          |
| O Yes                    | ⊙ No                                                                                | Last Name                                                  |
|                          | Continue                                                                            | D                                                          |
|                          |                                                                                     | Email Address                                              |
|                          |                                                                                     | b                                                          |
|                          |                                                                                     | Date of Birth                                              |
| 1                        | Search                                                                              |                                                            |
| The details you have ent | tered do not match any existing records. <b>Continue</b> to create new participant. |                                                            |
|                          |                                                                                     |                                                            |

10/ It will A) find your child and you can confirm and continue or B) it won't match with any existing records and you can continue to create a new participant.

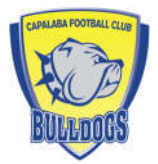

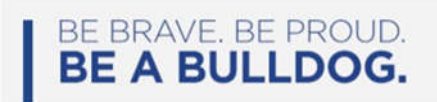

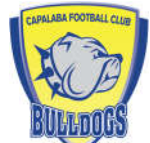

11/ Depending on the AGE of your child, the site will show the appropriate products for you to select. There are a few different age groups so please choose the age group that your child is turning in 2023. EXAMPLES ONLY BELOW:

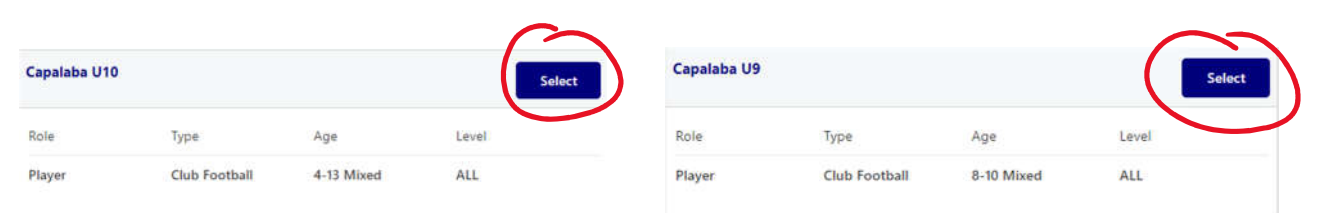

#### 12/ PRODUCT DETAILS: This will show an amount owing for the selected product. Select "Continue"

| \$495.00 |
|----------|
|          |
|          |
| \$14.50  |
| \$50.00  |
| \$0.00   |
| \$430.50 |
|          |
| \$495.00 |
|          |

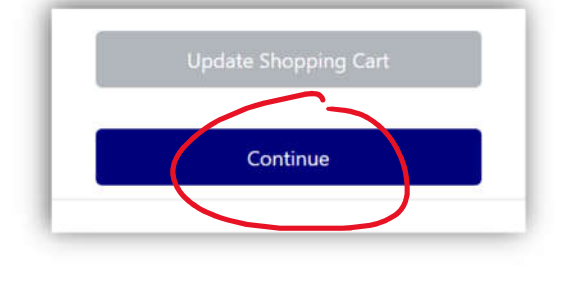

13/ Complete or confirm the "Participant Details" Page and click CONTINUE at the bottom of the page.

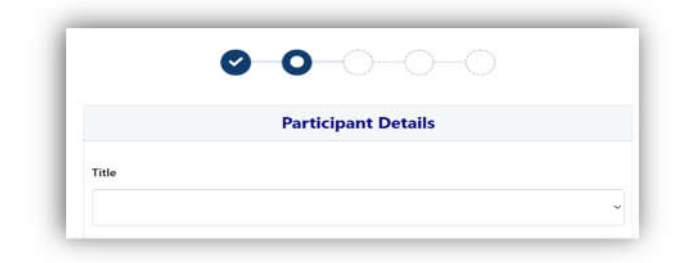

14/ Insert a PROFILE PHOTO. Please ENSURE you follow the guidelines when uploading your photo. CHOOSE your file and Select UPLOAD. Then CONTINUE. If you have a photo in there from previous years, please check the guidelines to make sure it still complies.

| Play F                       | ootball Online Registration                                                                                               |             |        |
|------------------------------|----------------------------------------------------------------------------------------------------|-------------|--------|
| Capalaba So                  | ccer & Recreation Club Inc<br>unter Registration Form<br>Regenerator for Two Money                                        | _           |        |
|                              | Profile Photo                                                                                                    | Choose File | Upload |
| Toose Tile   No Flat (Second |                                                                                                    |             |        |
|                              | Photo image guidelines - please ensure                                                                                    |             |        |
|                              | <ul> <li>Photo is a passport style image</li> <li>Head faces carries directly with full face in yow</li> </ul>            |             |        |
|                              | two hats or sunglasses are to be work in the photo                                                                        |             |        |
|                              | Protection was served and intervention and registering     Protections consistent and lengible with appropriate legisting |             |        |

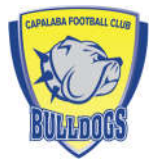

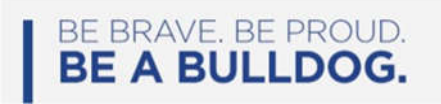

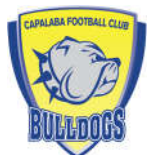

15/ REVIEW YOUR ORDER: Read & Confirm that all the information provided is correct. Ensure you tick the Boxes "I have read..." (you will need to accept the T&C's) and "if this registration form is being completed on behalf..." THEN click CONTINUE

| on, I confirm that I have<br>rent or legal guardian)<br>to comply with them.<br>. organisations: |
|--------------------------------------------------------------------------------------------------|
| organisations:                                                                                   |
|                                                                                                  |
|                                                                                                  |
|                                                                                                  |
|                                                                                                  |
|                                                                                                  |
|                                                                                                  |
|                                                                                                  |
|                                                                                                  |
|                                                                                                  |
|                                                                                                  |
|                                                                                                  |
|                                                                                                  |
| 2                                                                                                |

## 16/ PAYMENT: Here you can pay by Credit Card, add your discount voucher codes etc.

## **Click PAY NOW**

| Payment                                                        |          |          |
|----------------------------------------------------------------|----------|----------|
| Details of Purchase                                            |          |          |
| Under 13-16 Juniors FULL FEES<br>UNDER 13-16 JUNIORS FULL FEES |          | \$575.00 |
| Includes fees to:                                              |          |          |
| Football Australia (Junior)                                    | \$14.00  |          |
| Football Queensland (FQ - SEQ Junior (13-17))                  | \$66.00  |          |
| FQ - Metro Brisbane (FQ - Metro Juniors)                       | \$0.00   |          |
| Capalaba Soccer & Recreation Club Inc                          | \$495.00 |          |
| Processing Fee                                                 |          | \$6.33   |
| * Prices quoted in AUD and include GST of 10%.                 |          |          |

| Card Number * | CVC/CVV *  |
|---------------|------------|
| Gard number   | CVV        |
| Expires *     |            |
| MM / YY       |            |
|               | Dev Martin |
|               | Pay NOW    |
|               |            |
|               |            |

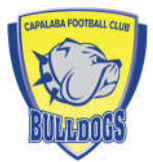

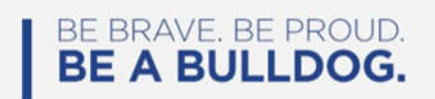

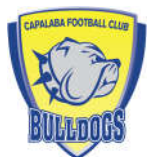

## SECTION B:

17/ Registering as a NEW PLAYER:

Click the NEW TO FOOTBALL Image and you will be directed to a page where you can select your child's age-group. SELECT <u>Miniroos Club Football</u>

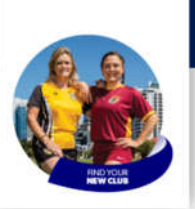

New to Football?

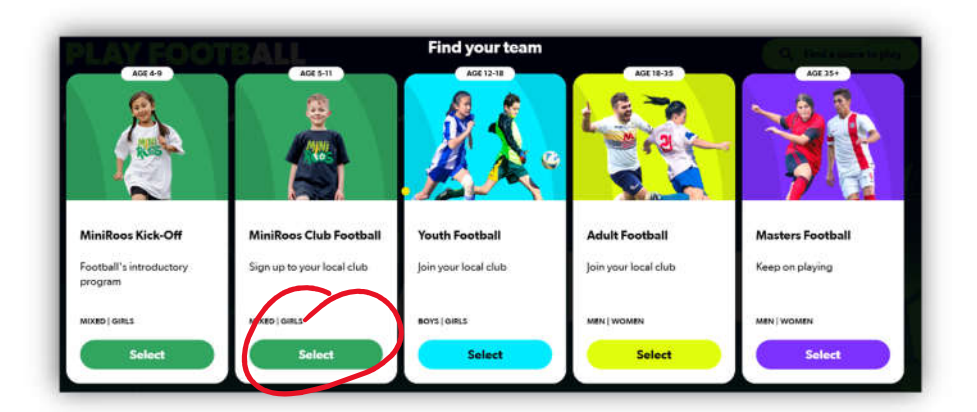

18/ Find a place to participate. TYPE in the provided field "Capalaba" and "Capalaba, QLD, 4157" will appear. CLICK on the provided text and it will take you to a window "Where you can play" CLICK on the "LIST" Tab, as shown below

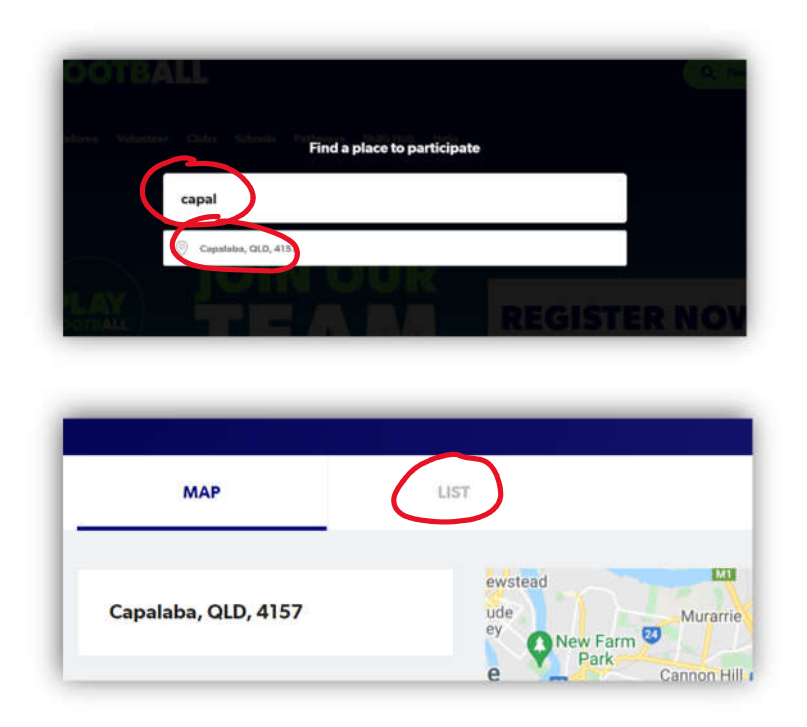

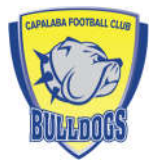

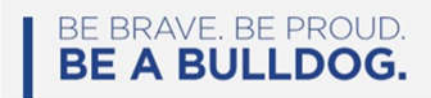

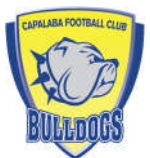

## 19/ SELECT "Capalaba Soccer & Recreation Club'

| MAP                 | ust                                 |                                         | 10 CLUBS NEAR CAPALABA, OL |
|---------------------|-------------------------------------|-----------------------------------------|----------------------------|
| Capalaba, QLD, 4157 | Capalaba Soccer & Recre<br>Club Inc | John Fredericks Perk Capolaba, GLD 4157 | :2.2 KM                    |
| Age Group           |                                     |                                         |                            |

# 20/ Select "REGISTER NOW" on the top right-hand side of the window.

| boo<br>Inpalaba Soccer & Recreation Club I                 | nc    |      | EGISTERNOW                                                                      |              |
|------------------------------------------------------------|-------|------|---------------------------------------------------------------------------------|--------------|
| Before registering, Please make sure you contact the child | s     |      | CLUB CONTACT                                                                    | PECIETER NOW |
| PRODUCER AVELARIE                                          | SMAT. | HINE | Capitalaba Soccer & Recreation Chab                                             | REGISTER NOW |
| Miniroos Club Football (5-11)                              | ~     | ~    | me<br>Governierd Mannes Football<br>John Freiderscha Park<br>Capalaba, GID 4157 |              |
| Junior (12-18)                                             | ~     | ~    | VIEW MAP<br>Email:                                                              |              |
|                                                            |       |      | Earth Barlin Barlin Barner of the she difference shows                          |              |

21/ MOVE to STEP 5 (SECTION A) above and continue through the remaining STEPS to register.

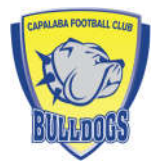

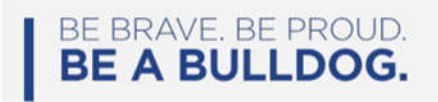